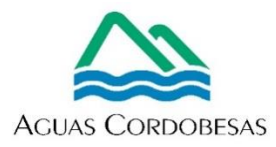

A continuación, copiamos el código HTML para incrustar en los sitios web el plano interactivo con el que se puede buscar, por barrio o Unidad de Facturación, si están dentro o fuera de la zona alcanzada por los trabajos:

<style>.embed-container {position: relative; padding-bottom: 80%; height: 0; max-width: 100%;} .embed-container iframe, .embed-container object, .embed-container iframe{position: absolute; top: 0; left: 0; width: 100%; height: 100%;} small{position: absolute; z-index: 40; bottom: 0; margin-bottom: -15px;}</style><div class="embed-container"><small><a href="//aguascordobesas.maps.arcgis.com/apps/webappviewer/index.html?id=21dea0697a76 439da8e891a9232f5a75&extent=-64.3634,-31.4921,-64.0043,-

31.3412&home=true&zoom=true&scale=true&search=true&searchextent=false&disable\_scrol l=true&theme=light" style="color:#0000FF;text-align:left" target="\_blank">Ver mapa más grande</a></small><br><iframe width="500" height="400" frameborder="0" scrolling="no" marginheight="0" marginwidth="0" title="Renovación conducto DN 1000 mm - 05/06" src="//aguascordobesas.maps.arcgis.com/apps/webappviewer/index.html?id=21dea0697a764 39da8e891a9232f5a75&extent=-64.3634,-31.4921,-64.0043,-

31.3412&home=true&zoom=true&previewImage=false&scale=true&search=true&searchexten t=false&disable\_scroll=true&theme=light"></iframe></div>